## Практическая работа №1 "Основные объекты операционной системы Windows"

## Задание 1. Рабочий стол и его свойства

После входа пользователя в систему на экране появляется Рабочий стол, оформление которого зависит от выбранной темы.

1. Ознакомьтесь с объектами, расположенными на Рабочем столе экрана монитора.

2. Выпишите объекты Рабочего стола экрана монитора и опишите их свойства.

Для этого нажмите правой клавишей мыши на любой объект и воспользуйтесь командой Свойства контекстного меню нужного объекта.

## Задание 2. Панель задач и ее свойства

Панель задач имеет вид полосы, которая по умолчанию располагается вдоль нижней границы экрана. Она содержит кнопку Пуск. После запуска программы, открытия документа или окна папки на панели задач появляется кнопка, соответствующая открытому окну.

На панели задач размещают языковую панель, цифровые часы и т. д.

1. Перечислите объекты Панели задач

2. Укажите путь любого объекта Панели задач

## Задание 3. Свойства компьютера

1. Познакомьтесь со свойствами вашего компьютера. Для этого:

1) вызовите контекстное меню объекта Мой компьютер;

2) в контекстном меню выберите пункт Свойства,

3) на вкладке Общие прочитайте тип процессора, объем оперативной памяти, тип используемой операционной системы;

4) закройте окно Свойства: Система.

2. Познакомьтесь со свойствами жесткого диска вашего компьютера. Для этого:

1) откройте окно Мой компьютер;

2) откройте контекстное меню диска С: ;

3) в контекстном меню выберите пункт Свойства;

4) найдите информацию о размере жесткого диска, объеме занятой и свободной дисковой памяти;

5) закройте окна Свойства: (С:) и Мой компьютер.